# Interactive Intelligent Panel Display

# **Owner's Operating Manual**

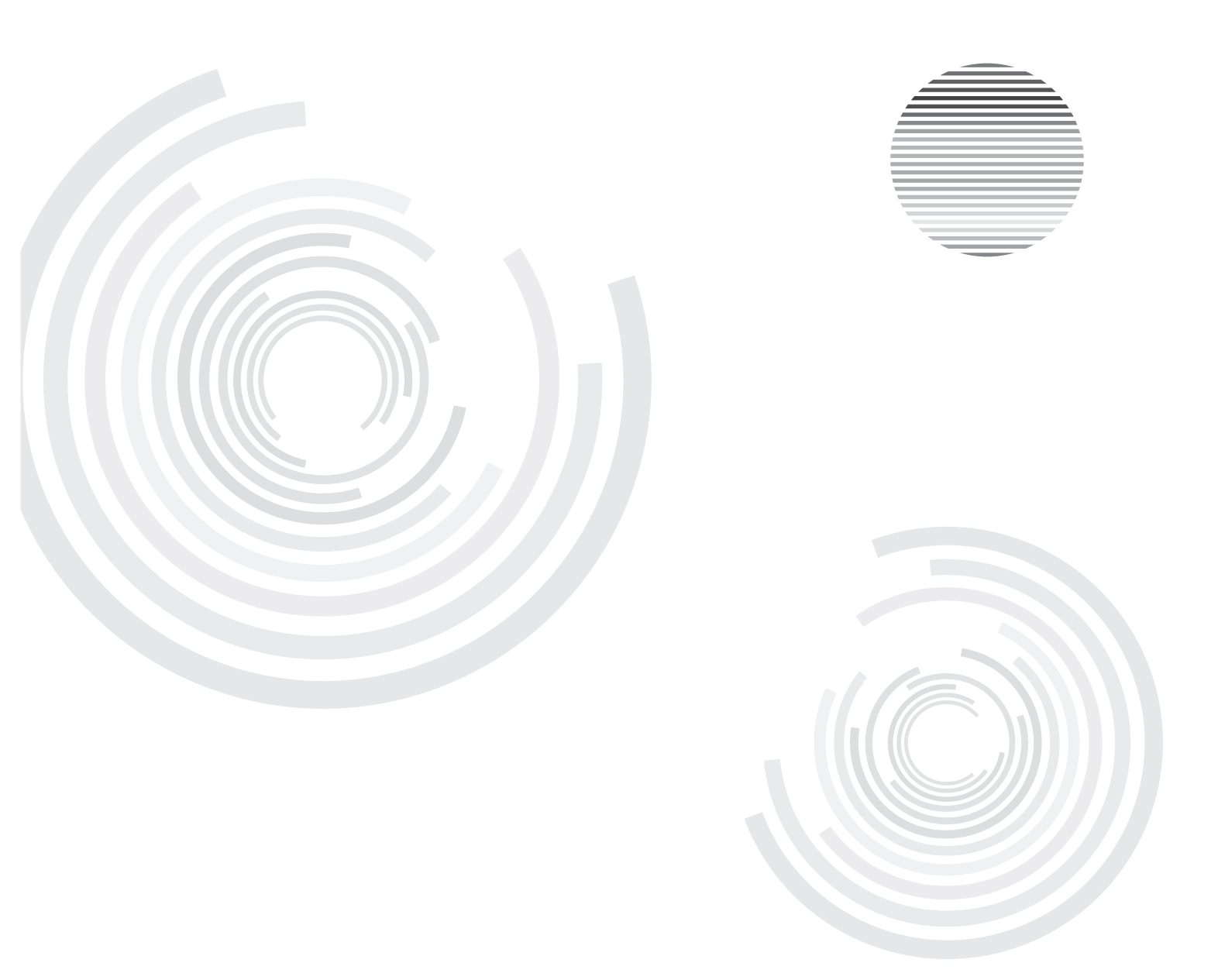

Before operating the unit, please read this manual thoroughly, and retain it for future reference.

# Contents

| Safety Warning              | ·· 1 |
|-----------------------------|------|
| Installation                | . 2  |
| Connecting and Setting      | . 9  |
| Menu Operation              | 15   |
| Troubleshooting             | 28   |
| Care and Maintenance ······ | 29   |
| Display Mode ·····          | 29   |

# Safety Warning

Before operating the unit, please read this manual thoroughly, and retain it for future reference.

# Placement

- Do not place the unit on an unstable cart, stand, tripod, bracket, table, or shelf.
- Do not expose the unit to direct sunlight and other sources of heat.
- Do not put the unit near appliances that create magnetic fields.
- Do not handle liquids near or on the unit.
- Never spill liquid of any kind into the unit
- Do not put heavy objects on top of the unit.

# **Power Supply**

- Check that the unit's operating voltage is identical with your local power supply.
- Please unplug power supply and aerial plug when the weather is thunder-storm or lightning.
- please unplug power supply, when there is nobody at home or didn't use over a long period of time .
- Please keep power cord from physical or mechanical damage.
- Please use exclusive power cord, don't modify or lengthen it.
- Please check and ensure AC source is connected with the ground.
- For 42/55/65 inch Display equipment: Fuse in inlet, 4A, 250 VAC.
- For 70/82 inch Display equipment: Fuse in inlet, 10A, 250 VAC.

# LCD Screen

- Never use any other tough or sharp object to replace the written pen.
- Unplug the power supply plug before cleaning.
- Clean the screen with a soft dustless and dry cloth.
- Never use water or the spray type detergent to clean the unit.
- For deep clean, contact an authorized service center.
- Please don't display the high brightness image on the screen for a long time.

# Sight Distance

- The best distance between audience and screen is 5-7 times that of screen diagonal.
- The best watching angle between audience and screen as top and bottom, or so inside 176 degrees.

### Temperature

- Do not place the unit near or over a radiator or a heater register.
- If your unit is suddenly moved from a cold to a warm place, unplug the power cord for at least.
- two hours so that moisture that may have formed inside the unit can dry completely.
- Normal operating temperature is 0 ~ 40°C, storage temperature is -20~ 60°C

# Humidity

- Do not expose machine in rain, damp or place near water.
- Ensure the indoor drying, cool.Normal operating humidity is 0~80%, storage humidity is 0~85%.

### Ventilation

- Keep the ventilation openings clear.
- Ensure that the unit has enough space for ventilation around: left, right and back >10cm, top> 20cm.

# Earphone

- It will effect the hearing while using the earphone listen noisy sound for a long time.
- Before using earphone, please turn down the volume in advance.

### Standby

- It will enter standby mode but not turn off the unit while press the standby key on the side panel.
- It will enter to standby mode by double-click the standby key under the internal PC mode.

# Battery

- Accurate transaction and recall scrap battery after using.
- Please don't let kid touch battery, in case of dangerous don't throw battery into fire.

# CAUTION

This is a Class A product, in the living environment, this product may cause radio interference. In this case, you may need to take practical measures to users of its interference.

# Installing

### 1 Open your package

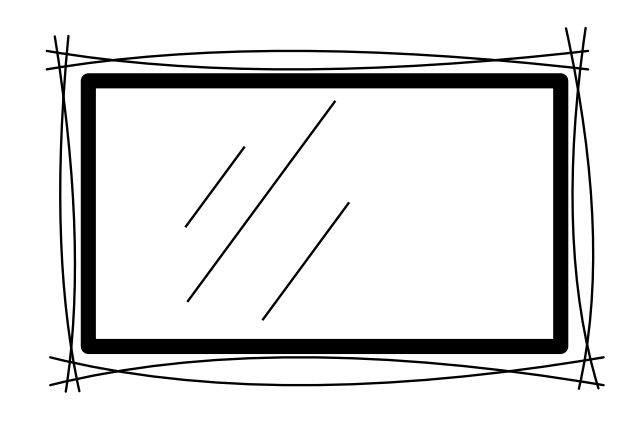

### 1) Checking parts:

Fix Card, Quick Use Guide, Remote Control, Batteries, Power Cord, VGA Cable, USB Cable, Audio Cable, handwritten pen and CD

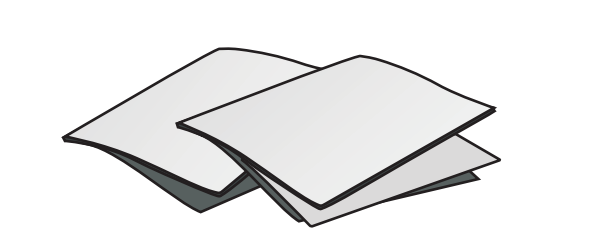

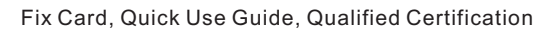

Handwritten pen

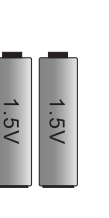

Batteries

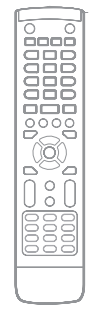

Remote control

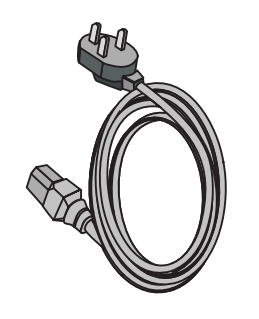

Power Cord

VGA Cable

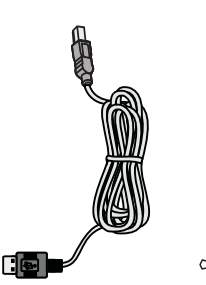

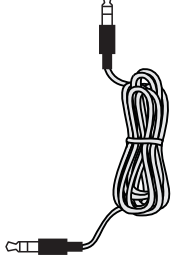

Audio Cable

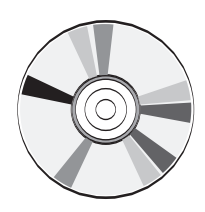

- 2). The mobile bracket(matched) takes material object as the standard
- 3). The wall bracket(matched) takes material object as the standard
- 2) Installation
- 1).Please read "Mobile Bracket Installing Instruction" while installing.
- 2).Please read "Wall Bracket Installing Instruction" while installing.

2 Control Panel

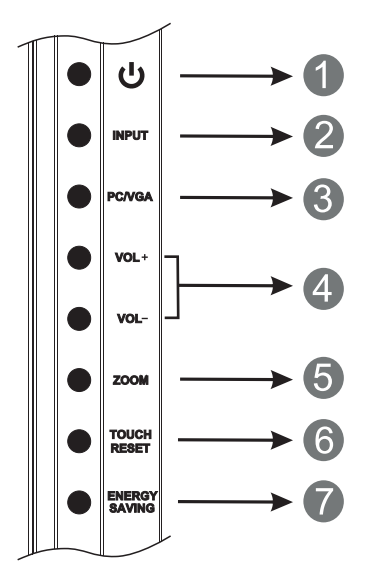

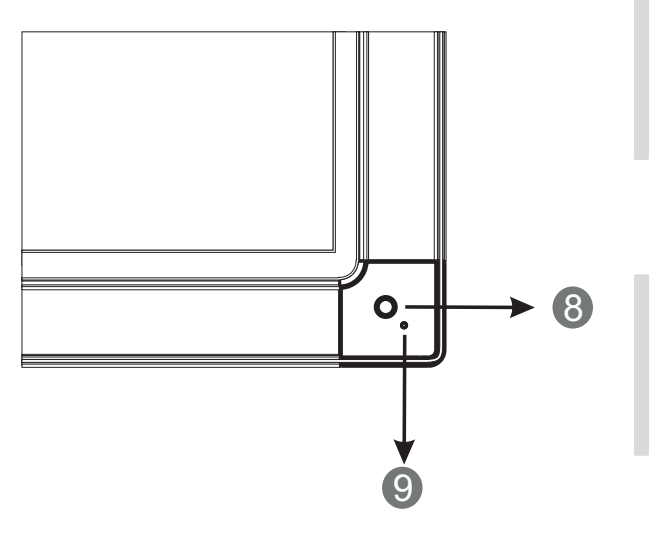

|   | Item                           | Function Description                             |  |
|---|--------------------------------|--------------------------------------------------|--|
| 1 | ባ                              | Power on/off                                     |  |
| 2 | INPUT                          | Switch to different source                       |  |
| 3 | PC/VGA                         | Fast switching to PC or VGA source               |  |
| 4 | VOL+/-                         | Volume adjust                                    |  |
| 5 | ZOOM                           | Switch screen ratio                              |  |
| 6 | TOUCH RESET                    | Reset the Touch Frame                            |  |
| 7 | ENERGY SAVING                  | The Equipment Into the energy-saving mode        |  |
| 8 | Remote control signal receiver | Receive the remote control signal                |  |
| 9 | Power indicator                | Indicator color shows the status of power on/off |  |

# 3 Terminal Interface

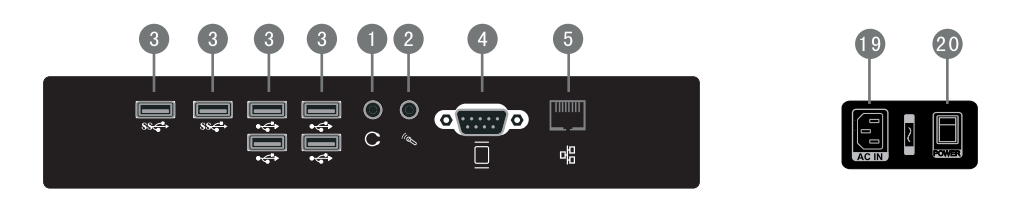

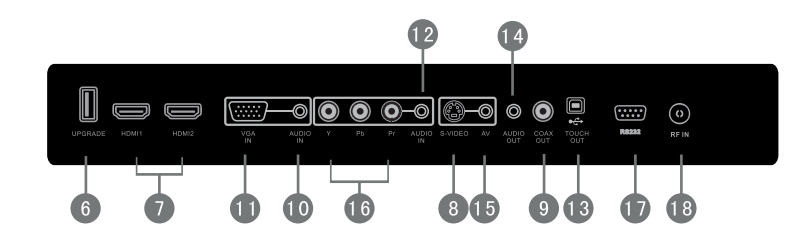

|    | Item                           | Function Description                                                                                                    |  |  |  |  |
|----|--------------------------------|----------------------------------------------------------------------------------------------------|--|--|--|--|
| 1  | 0                              | Connect the device with Earphone-IN                                                                                                    |  |  |  |  |
| 2  | ll al                          | Connect a collect device with microphone                                                                                                    |  |  |  |  |
| 3  | <b>€द</b> ⇒ \$8 <del>द</del> ⇒ | Connect USB device, such as Hard Disk, USB keyboard mouse etc.                                                                                                    |  |  |  |  |
| 4  |                                | Connect the display with VGA-IN                                                                                                    |  |  |  |  |
| 5  | 品                              | Standard net orifice, Connect RJ45 net interface                                                                                                    |  |  |  |  |
| 6  | UPGRADE                        | TV Motherboard Upgrade Interface                                                                                                    |  |  |  |  |
| 7  | HDMI                           | High Definition Multimedia Interface                                                                                                    |  |  |  |  |
| 8  | S-VIDEO                        | S-VIDEO input (The Audio-IN share with AV)                                                                                                    |  |  |  |  |
| 9  | COAX OUT                       | Coaxial output                                                                                                    |  |  |  |  |
| 10 | AUDIO IN                       | Connect PC Audio from external sources                                                                                                    |  |  |  |  |
|    | VGA IN                         | Connect PC Image from external sources                                                                                                    |  |  |  |  |
| 12 | AUDIO IN                       | Y Pb Pr Audio IN                                                                                                    |  |  |  |  |
| 13 | TOUCH OUT                      | External PC touch signal input. The default function can be use under<br>the internal PC. You can control the external compute through<br>this unit under the situation that the driving has installed. (the touch<br>function can be available at the PC, VGA and HDMI source) |  |  |  |  |
| 14 | AUDIO OUT                      | Analog audio output                                                                                                    |  |  |  |  |
| 15 | AV                             | Component video, Audio-IN                                                                                                    |  |  |  |  |
| 16 | Y Pb Pr                        | YPbPr signal input, connect DVD, set -top -box with YPbPr                                                                                                    |  |  |  |  |
| 17 | RS 232                         | Serial interface, Used for data transport                                                                                                    |  |  |  |  |
| 18 | RF IN                          | CATV interface                                                                                                    |  |  |  |  |
| 19 | AC IN                          | AC source input                                                                                                    |  |  |  |  |
| 20 | POWER                          | Power supply switch, Turn the AC source on and off                                                                                                    |  |  |  |  |

NOTE: Do not include interface 1,2,3,4,5 when it without internal PC.

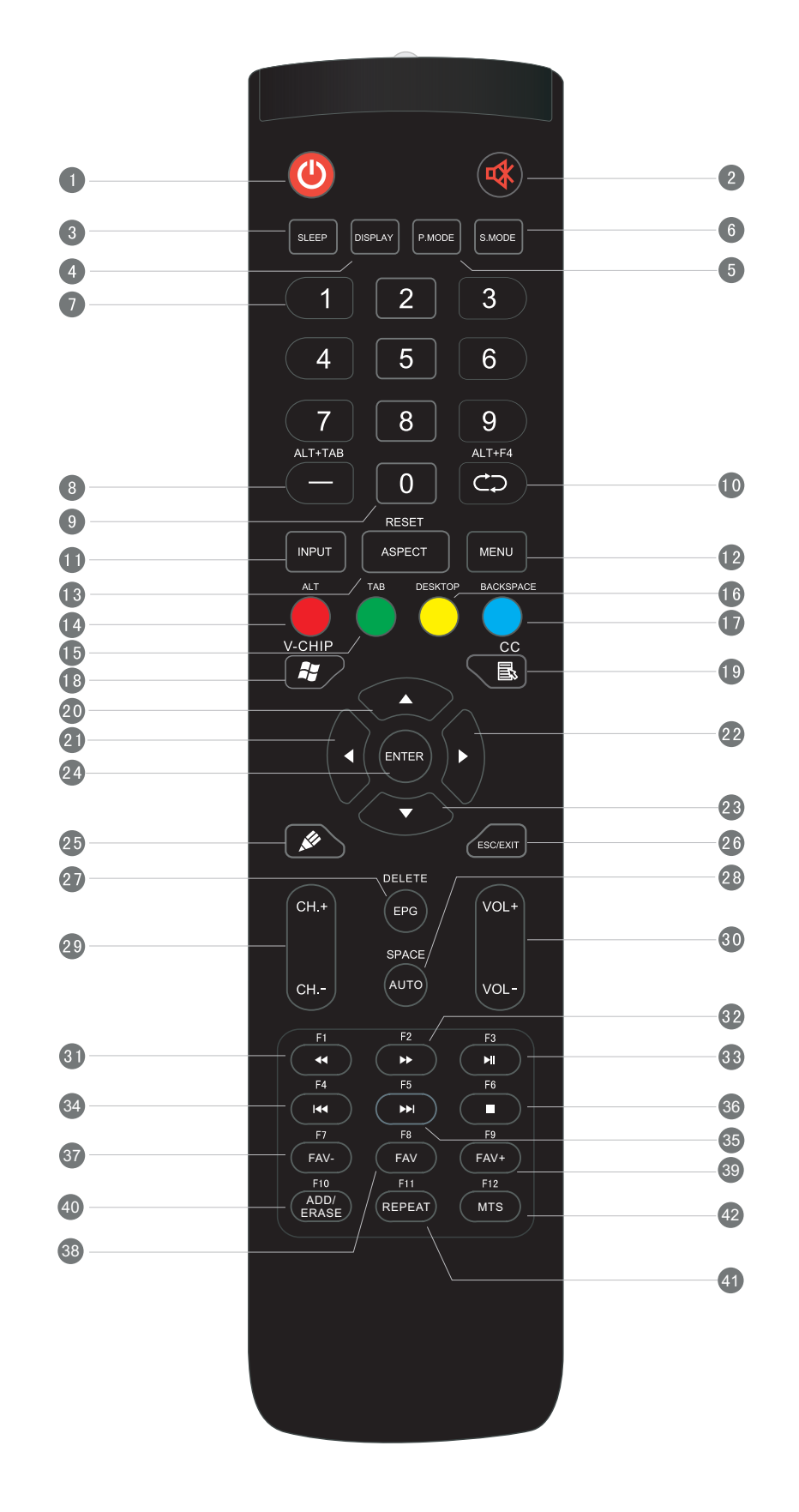

# Remote Control Buttons' Function Description

| 1 C Press to POWER ON/OFF; Extended press 5s to force shutdown.                                                 |
|----------------------------------------------------------------------------------------------------|
| 2                                                                                                    |
| 3 SLEEP : Set the sleep time.                                                                                   |
| 4 DISPLAY : Display the information of the current source.                                                      |
| 5 P.MODE : Picture mode selection.                                                                              |
| 6 S.MODE : Sound Mode selection.                                                                                |
| Numeric button: TV channel numeric input button.                                                                |
| 8 -, ALT+TAB: TV channel switch button; Internal PC programs window switch button.                              |
| 9 0 : TV numeric input button.                                                                                  |
| CD, ALT+F4: Return to previous channel; Internal PC programs window close button.                               |
| INPUT: Source selected button.                                                                                  |
| 12 MENU: Menu display, input source selection.                                                                  |
| 13 RESET+ASPECT: Lengthways press 3 reset touch frames under the PC, HDMI, VGA source; Adjust the picture ratio |
| 14 RED+ALT: TV source button; Internal PC to reset function button.                                             |
| <b>GREEN</b> +TAB: TV source button; Internal PC to reset function button.                                      |
| 16 YELLOW+DESKTOP: TV source button; Fast switch to internal PC desktop button.                                 |
| 10 BLUE+BACKSPACE: TV source button; Internal PC backspace button.                                              |
| 18 🕷 、V-CHIP: Internal PC Windows button;Quick access to V-CHIP menu.                                           |
| 19 🗟 、CC: Internal PC menu button; Closed Caption Decoder Function button.                                      |
| 20 A : Direction button, press to up.                                                                           |
| 21 4 : Direction button, press to left.                                                                         |
| 22  Direction button, press to right.                                                                           |
| 23 V: Direction button, press to down.                                                                          |
| 24 ENTER: Enter button, press to select status.                                                                 |
| 25 💉 : Startup the writing software;                                                                            |
| 26 ESC/EXIT: ESC/EXIT button, Press to exit current status.                                                     |
| 2 EPG、DELETE: Digital program guide;Dlete button.                                                               |
| <b>28</b> AUTO、SPACE: VGA source auto adjust the picture button; Space button.                                  |
| 29 CH. +、CH: Channel add and subtract.                                                                          |
| <b>30</b> VOL+, VOL-: Volume increase and decrease.                                                             |

| ◀◀ 、 F1:       | Fast reverse; F1 Function button.                                                                                                    |
|----------------|----------------------------------------------------------------------------------------------------|
| ► , F2:        | Fast forward; F2 Function button.                                                                                                    |
| ▶I 、F3:        | Play/Pause; F3 Function button.                                                                                                    |
| ► <b>F</b> 4:  | Previous; F4 Function button.                                                                                                    |
| ▶ \ F5:        | Next; F5 Function button.                                                                                                    |
| ■ 、F6:         | Stop; F6 Function button.                                                                                                    |
| FAV-、F7:       | Favorite programs subtract; F7 Function button.                                                                                                    |
| FAV、F8:        | Favorite programs; F8 Function button.                                                                                                    |
| FAV+、F9:       | Favorite programs add; F9 Function button.                                                                                                    |
| ADD/ERASE、F10: | Add and erase favorite programs; F10 Function button.                                                                                                    |
| REPEAT、F11:    | Set the repeat mode for media; F11 Function button.                                                                                                    |
| MTS、F12:       | MTS botton; F12 Function button.                                                                                                    |
|                | <ul> <li>✓ F1:</li> <li>✓ F2:</li> <li>✓ F3:</li> <li>✓ F4:</li> <li>✓ F5:</li> <li>✓ F6:</li> <li>FAV-、F7:</li> <li>FAV-、F7:</li> <li>FAV+、F9:</li> <li>ADD/ERASE、F10:</li> <li>REPEAT、F11:</li> <li>MTS、F12:</li> </ul> |

Installation

NOTE: All the function relate to computer can not work while it is without internal PC.

### **5 Remote Control Instruction**

#### **Insert the Batteries**

1 Remove the cover on the rear of the remote control .

- 2 Insert two "AAA" battery and care to respect the polarities: + on the battery against +, on the battery against . Please do not mix the battery
- 3 Replace the cover by aligning the new and old batteries it with the base of the remote control and pressing it back into place.

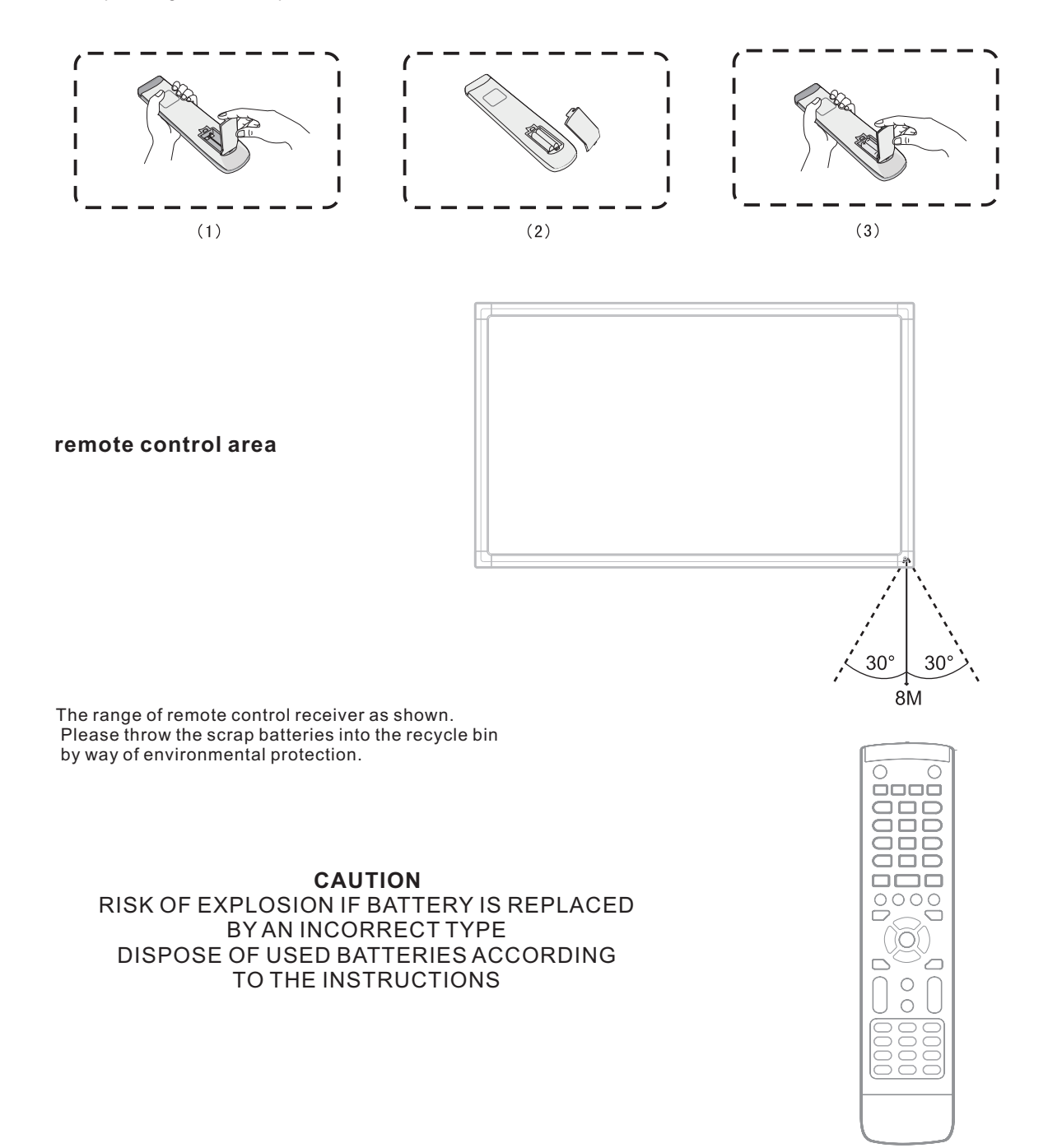

A For the safety of you and your unit, please do not connect any power supply before the external device prepared

# 1 External Computer and Touch Connecting

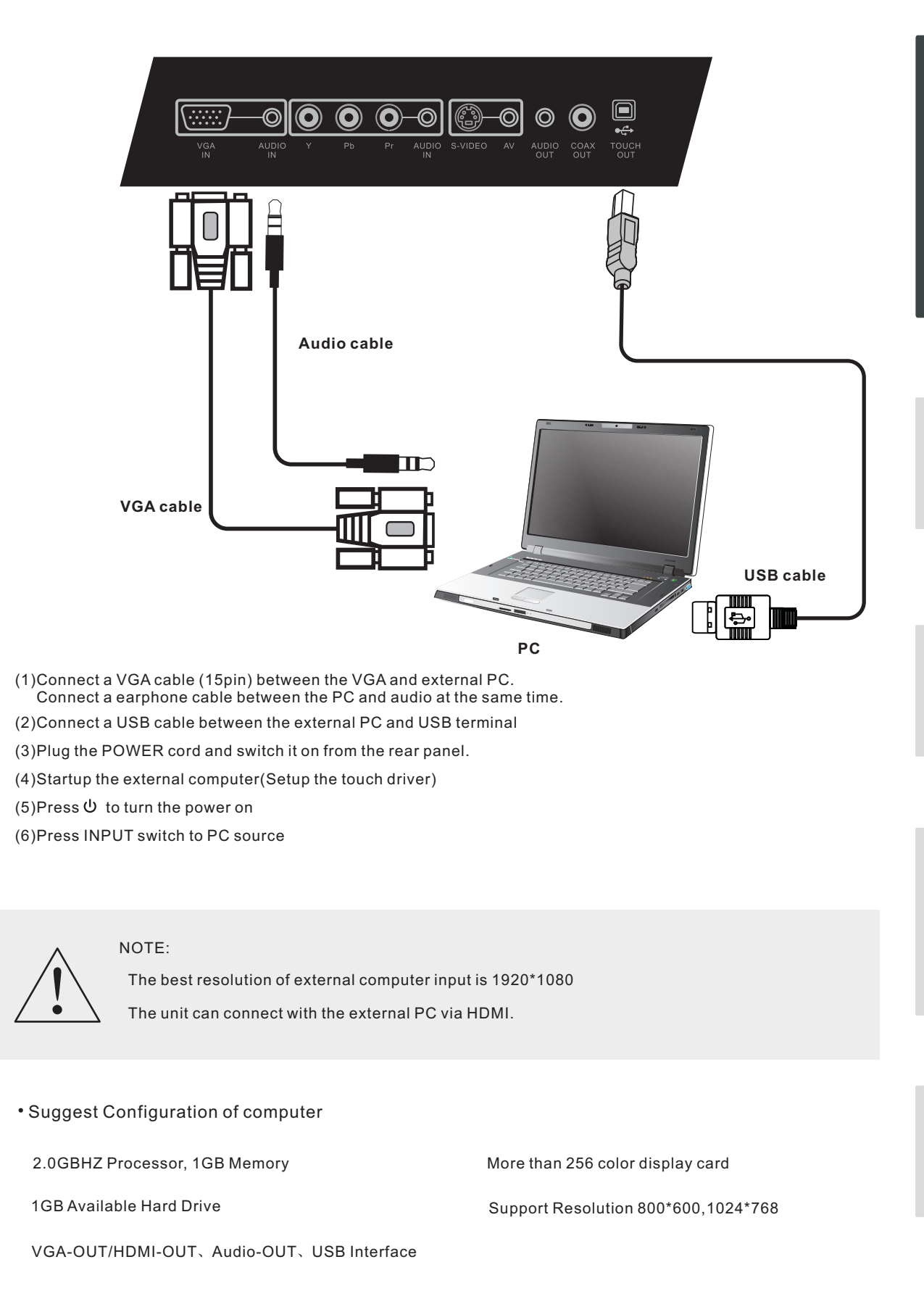

# 2 TV Aerial

(1)Connect a RF cable with CATV terminal.

(2)Plug the POWER cord and switch it on from the rear panel.

(4)Press INPUT switch to TV source

(5)Press MENU to search

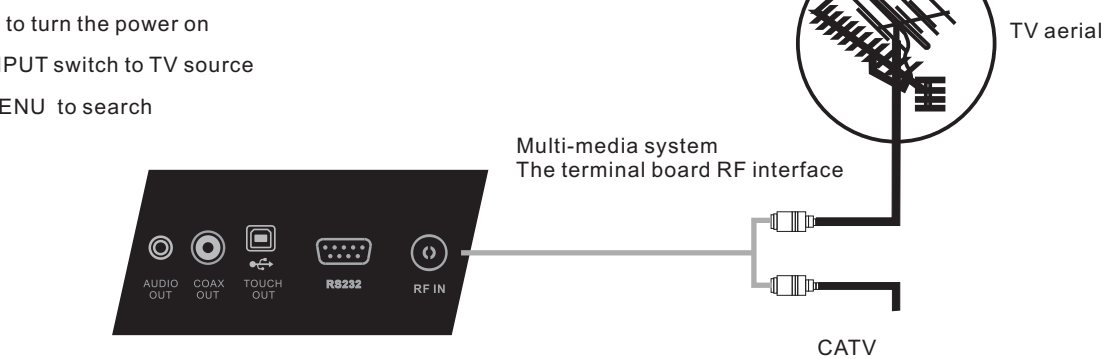

# 3 A/V Connecting

1).AV IN

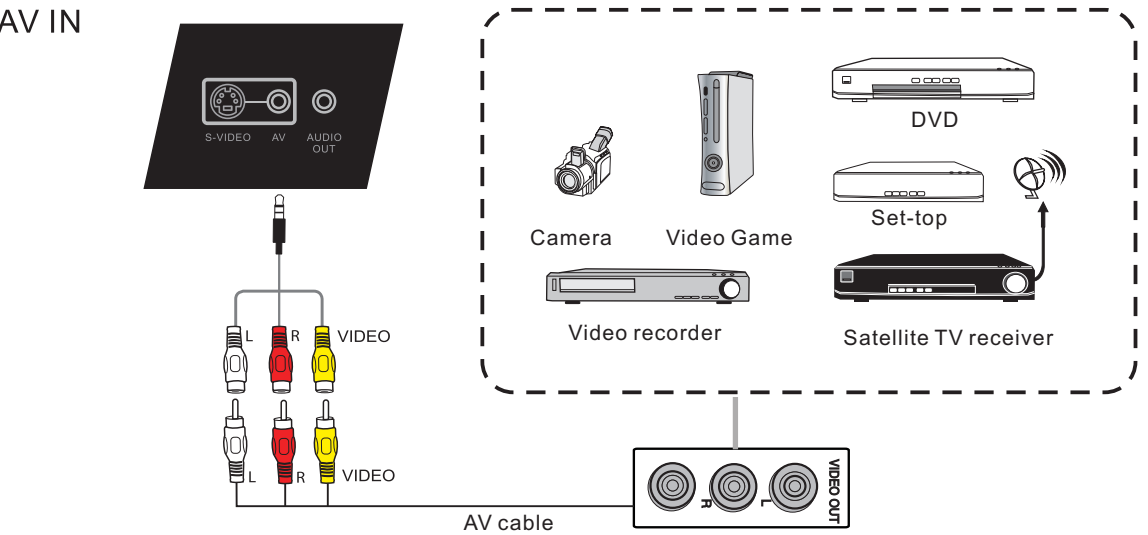

(1)Connect a AV cable with the device with AV-OUT (Yellow is Video, Red is Audio-R, White is Audio-L).

(2)Plug the POWER cord and switch it on from the rear panel.

(3)Press  $\bigcirc$  to turn the power on

(4)Press INPUT switch to AV source

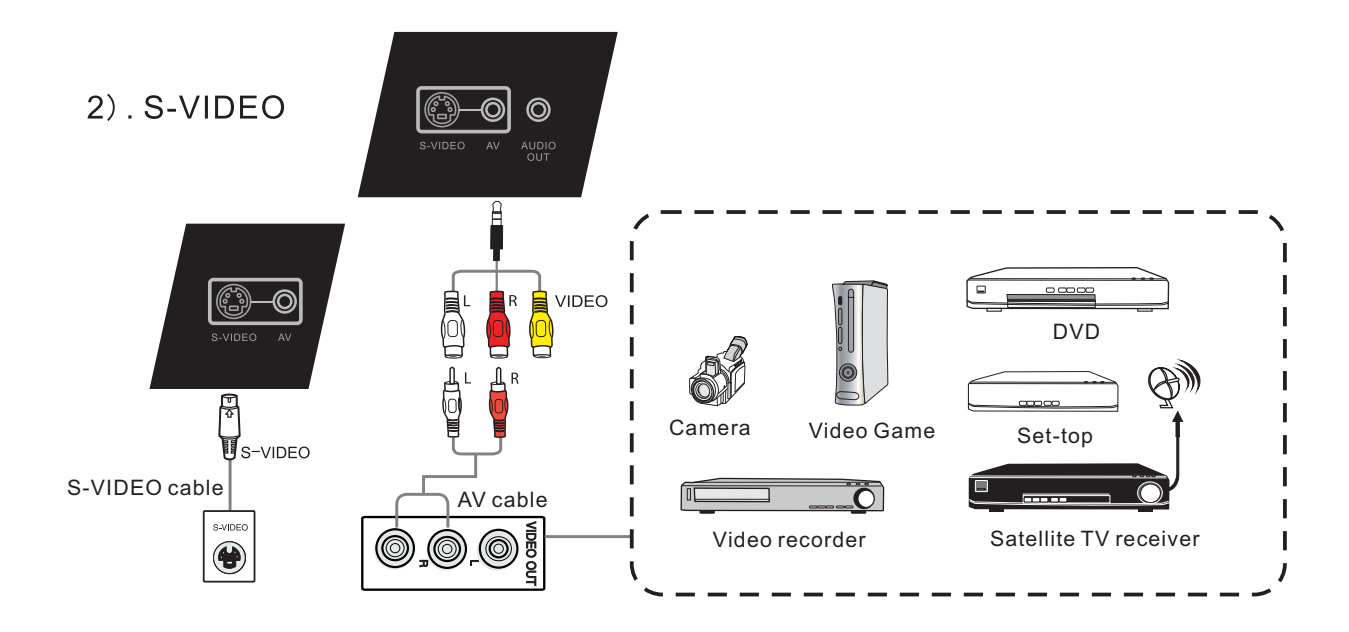

**Care and Maintenance** 

(1)Connect a S-VIDEO cable with the device with S-VIDEO.
(2)Plug the POWER cord and switch it on from the rear panel.
(3)Press U to turn the power on
(4)Press INPUT switch to S-VIDEO source

### 3). YPbPr

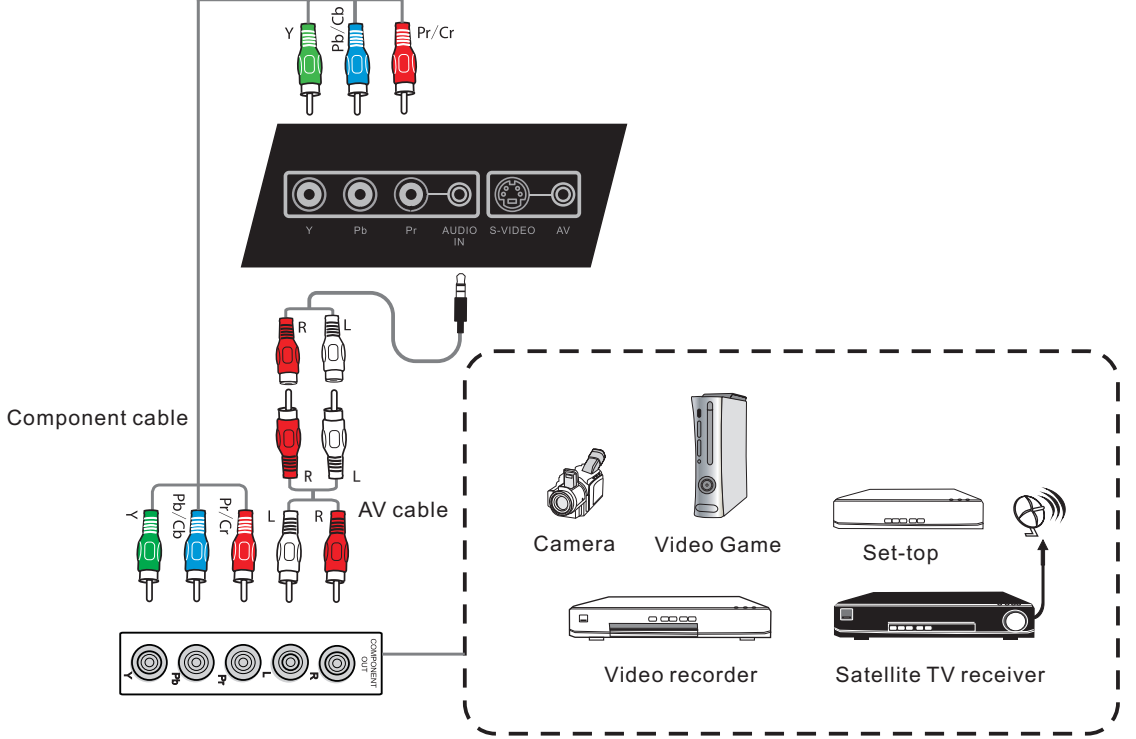

(1)Connect a YPbPr cable with the device with YPbPr.

(2) Plug the POWER cord and switch it on from the rear panel.

(3)Press  $\bullet$  to turn the power on

(4)Press INPUT switch to YPbPr source

# 4).HDMI1/HDMI2

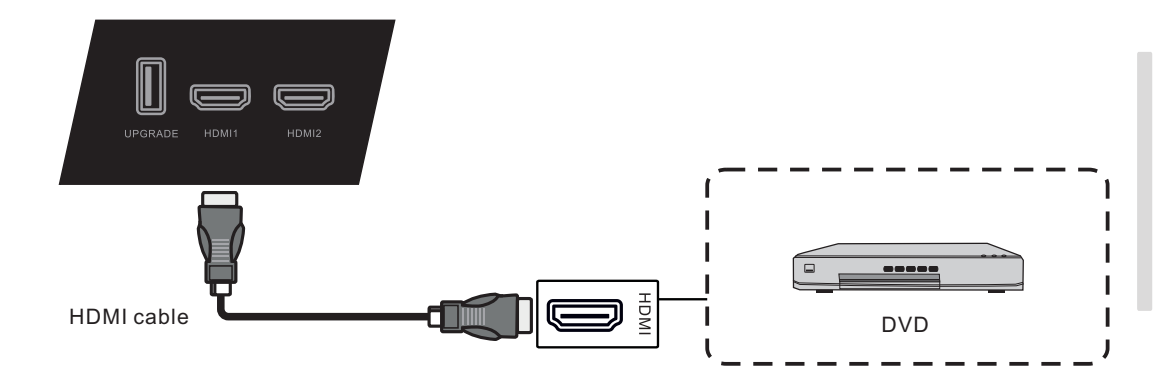

(1)Connect a HDMI cable with the device with HDMI.

(2) Plug the POWER cord and switch it on from the rear panel.

(3)Press & to turn the power on

(4)Press INPUT switch to HDMI source

# 4 Coaxial Connecting

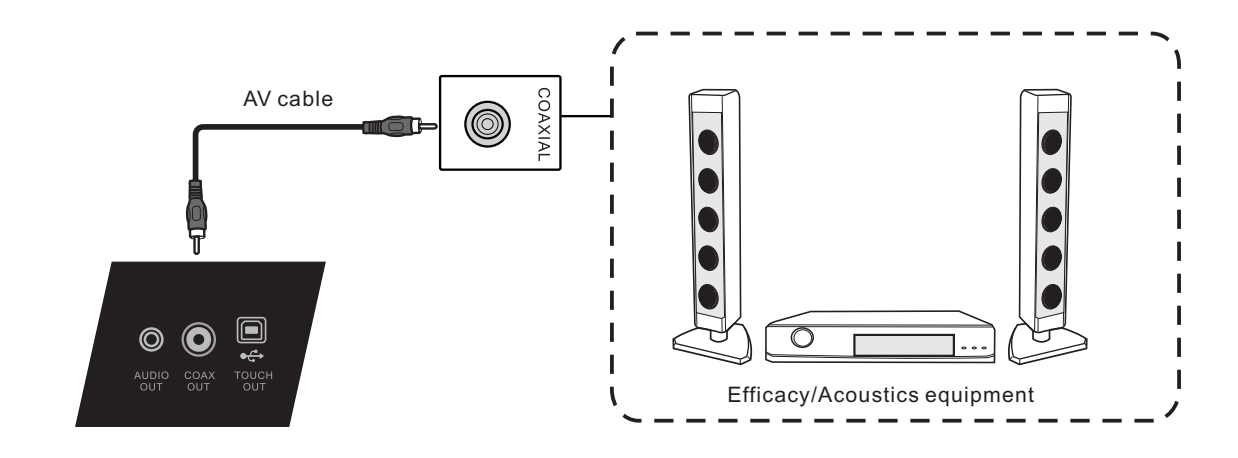

I

I

(1)Connect a Coaxial cable with the device with Coaxial. (2)Plug the POWER cord and switch it on from the rear panel.

(3)Press  $\cup$  to turn the power on

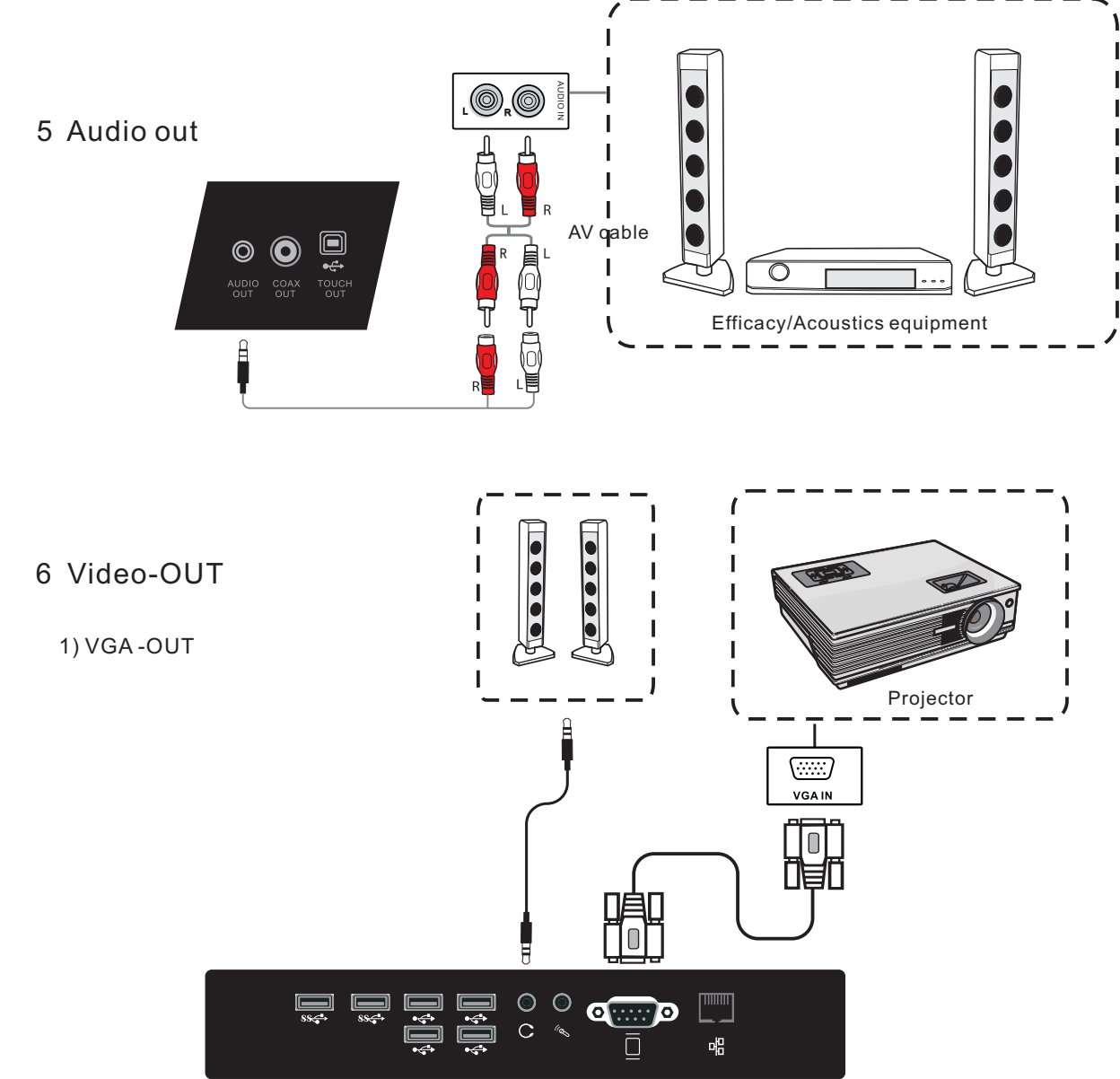

Installation

Menu Operation

(1)Connect a VGA cable with the device with VGA, Connect a Earphone cable with the Audio-OUT .

(2)Plug the POWER cord and switch it on from the rear panel.

(3)Press 也 to turn the power on.

(4)Press INPUT switch to PC source.

(5)Setup the VGA-OUT or Multi-Screen in the internal computer.

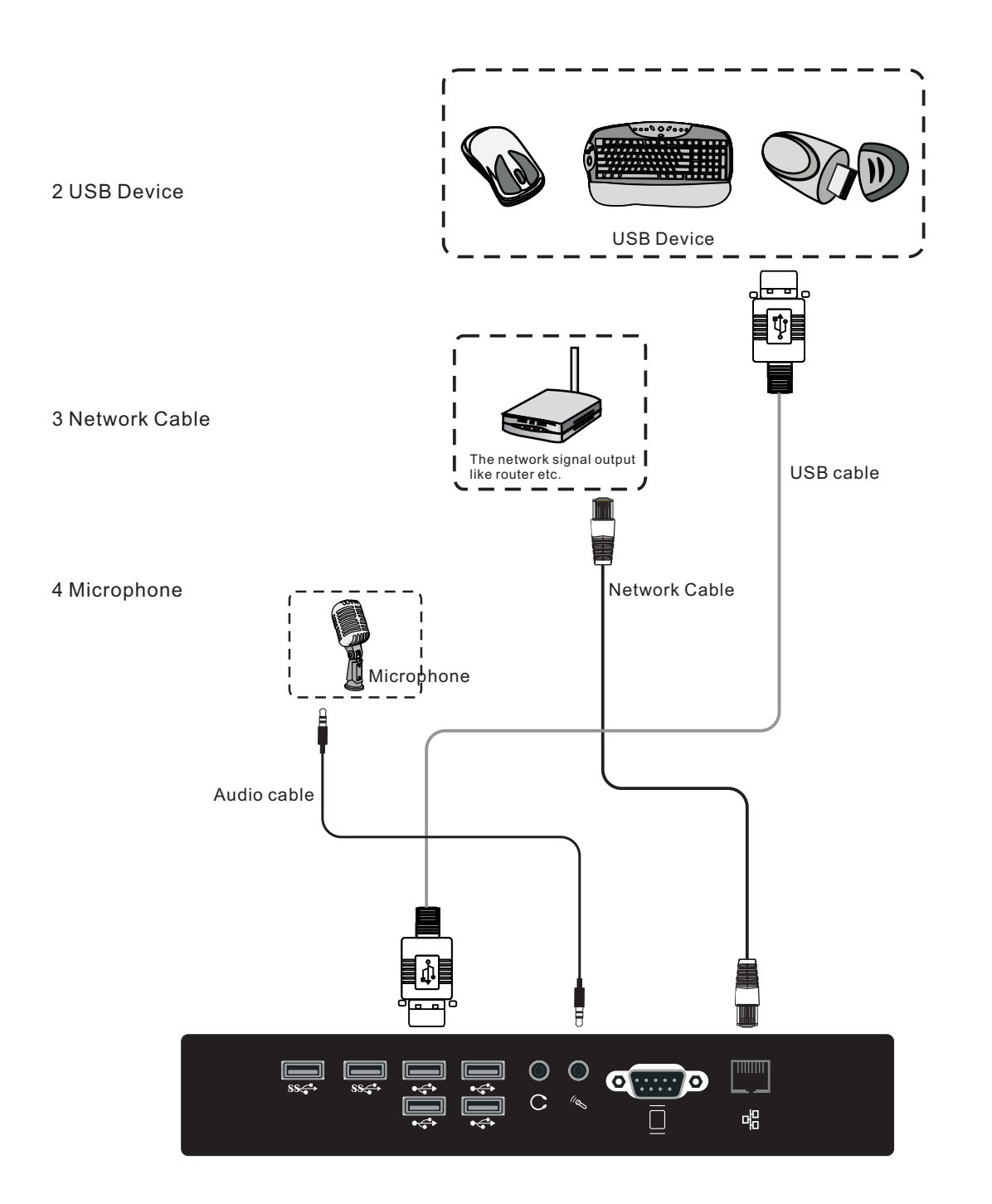

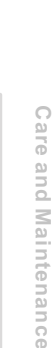

Troubleshooting

# 7 RS232 connecting

Menu Operation

Troubleshooting

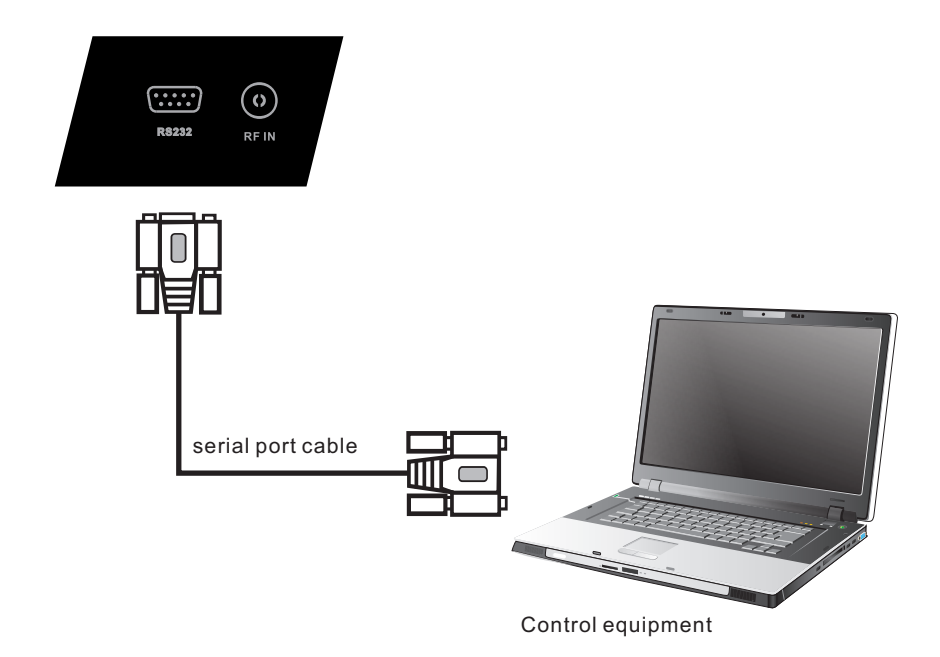

After connecting the central control system and unit, you can use some of the function such as power on/off or adjust the volume etc.

# Internal PC basic operations:

- 1 .Wait about 30 seconds after the machine contact to the electrician, press POWER to turn on the TV and PC together;
- 2 .In the boot state, press the POWER button, wait for 2 to 3 seconds and then press the power button again to turn off the TV and PC together;
- 3 .Turn on the PC source, with a touch to select "WINDOWS" on the lower left corner of the desktop or press the "WINDOWS" button on the remote control, and then select the "off", you can turn off the PC and keep the TV on;
- 4 .Turn on TV, the state of the PC is off, you can open the PC by pressing the INPUT button to switch from other sources beyond the PC to the PC source;

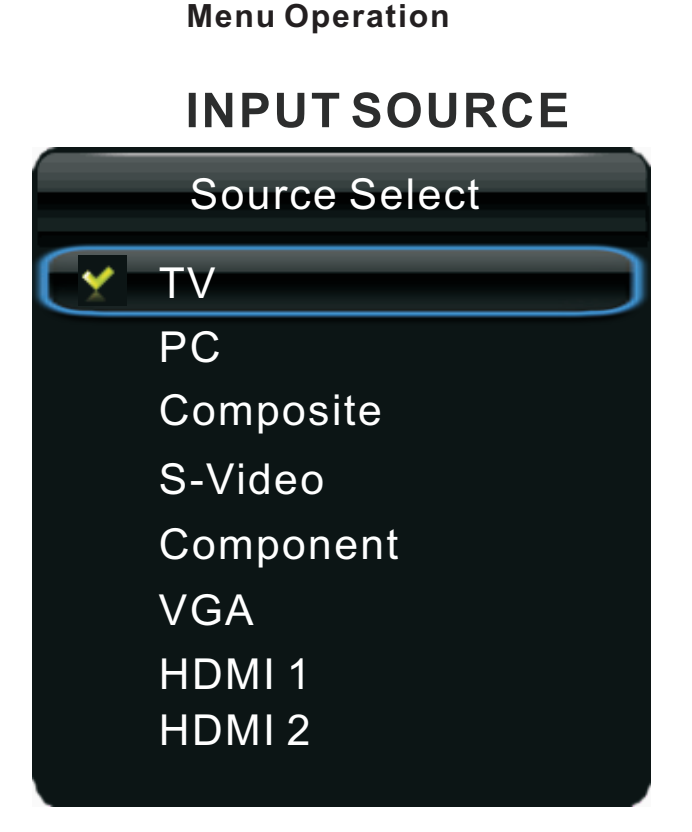

nstallatior

Press **INPUT** to display the input source list, and press  $\mathbf{V}/\mathbf{A}$  to select and **ENTER** to confirm.

# Using the Remote Control to Display and Navigate the On-Screen Main Menus

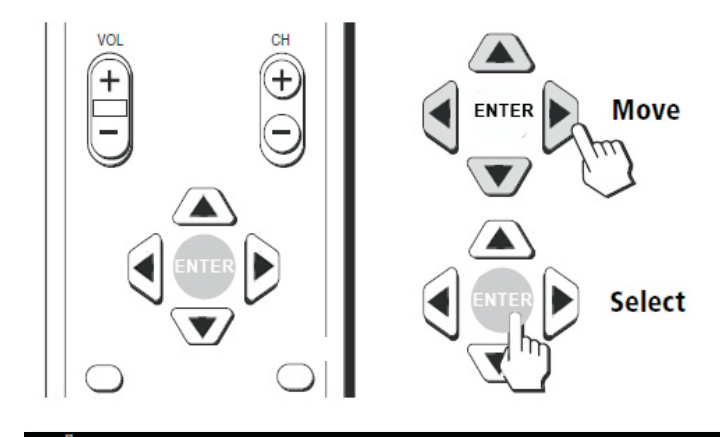

1 Press <sup>MENU</sup> to display the on-screen menu.

2 Use the dor buttons to highlight the desired menu icon. Press are to select it.

- 3 Use the ▲ or ▼ buttons to scroll up and down through the features.
- **4** Follow the instructions on the screen.
- **5** Press  $\stackrel{\text{MENU}}{\bigcirc}$  to exit the menu.

Press once to display the on-screen menu, and press again to return to normal view. If no buttons are pressed, the menu closes automatically after about 15seconds.

# To exit the menus

 $\Box \quad \text{Press} \overset{\text{EXIT}}{\bigcirc} (\text{or} \overset{\text{MENU}}{\bigcirc}).$ 

# Video

Option

Picture

Brightness

Contrast

Saturation

Sharpness

Tint

Mode

Description

Standard

Hi-Bright

Cinema

set to User.

Press ► to brighten the picture.

Press ► to increase the contrast.

Press ► to sharpen the picture.

Press ► to increase the green tones.

available. Press or ► button to adjust.

Sport

User

Vivid

| Video     | Video                                  | Audio    | ΤV       | Setup   | Ра     | arental                                                                                                    |
|-----------|----------------------------------------|----------|----------|---------|--------|----------------------------------------------------------------------------------------------------|
|           | Picture mode<br>Brightness<br>Contrast |          | Standard |         | >      | Image: Solution of the second second secon |
|           | Saturation                             |          |          |         | 2      | 50                                                                                                    |
| Com Fatty | Tint<br>Sharpness                      | 5        |          | -       | 2<br>2 | 0                                                                                                    |
|           | Color Tem                              | perature | S        | tandard |        | 0                                                                                                    |
| Select    | Advanced                               | Video    |          |         |        | »                                                                                                    |
| Exit Exit |                                        |          |          |         |        |                                                                                                    |

Use the ▼ or ▲ buttons to highlight one of the following options, then

Select for enhanced picture brightness.

Select for standard picture settings. Recommended

Select for enhanced picture contrast and sharpness.

Optimal picture and sound for watching movies.

Optimal picture and sound for watching sports.

Allow you to store your preferred settings.

Note: Those settings can be adjusted only when the Picture Mode is

Adjust to brighten or darken the picture. Press ◀ to darken the picture.

Adjust the white level of the picture. Press ◀ to decrease the contrast.

Adjust the color purity of the picture. Press ◀ to increase the red tones.

Adjust the hue(Red, Green, Blue) of the picture. Only TV/AV(NTSC) is

Adjust to sharpen or soften the picture. Press ◀ to soften the picture.

press [ENTER] to enter the sub-menu and press  $\triangleleft$  or  $\triangleright$  to adjust.

for home entertainment.

Menu Operation

**Connecting and Setting** 

| 1 | 6 |  |
|---|---|--|

# Menu Operation

# **Care and Maintenance**

| Option | Description |
|--------|-------------|

| Color<br>Temperature | Use the $\checkmark$ or $\blacktriangle$ buttons to highlight one of the following options, then press [ENTER] to enter the sub-menu and press $\triangleleft$ or $\triangleright$ to adjust. |                                                |  |
|----------------------|----------------------------------------------------------------------------------------------------|------------------------------------------------|--|
|                      | Standard                                                                                                    | Select to give the white color a neutral tint. |  |
|                      | Warm                                                                                                    | Select to give the white color a reddish tint. |  |
|                      | Cool                                                                                                    | Select to give the white color a bluish tint.  |  |

| Advanced Video | Video Audio          | TV Setup | Parental |  |
|----------------|----------------------|----------|----------|--|
|                | DNR                  | Medium   | •        |  |
|                | MPEG NR              | Medium   | Ō        |  |
|                | Adaptive Luma Contro | l Medium | $\odot$  |  |
|                | Film Mode            | Auto     | $\odot$  |  |
|                | HDMI Mode            | Auto     | Ō        |  |
|                |                      |          |          |  |
| Select         |                      |          |          |  |
| MENU Back      |                      |          |          |  |

| Option   | Description                       |                                                                                                    |  |  |  |
|----------|-----------------------------------|----------------------------------------------------------------------------------------------------|--|--|--|
| Advanced | Use the ▼ or ↓<br>press [ENTER] f | Use the ▼ or ▲ buttons to highlight one of the following options, then press [ENTER] to enter the sub-menu and press ◄ or ► to adjust. |  |  |  |
| VIGEO    | DNR                               | You can clear up analog TV signal by reducing the dot noise.                                                                           |  |  |  |
|          |                                   | This feature is not available in PC or Media source.                                                                                   |  |  |  |
|          | MPEG NR                           | Similar with the Noise Reduction, you can set to reduce the block noise.                                                               |  |  |  |
|          | Adaptive<br>Luma Control          | Automatically adjust picture detail and brightness.                                                                                    |  |  |  |
|          | Film Mode                         | Set the film mode.<br>Press ◀ or ► to select (Auto / Off) .                                                                            |  |  |  |
|          | HDMI Mode                         | Set the HDMI mode.<br>Press ◀ or ► to select (Auto / Off).                                                                             |  |  |  |
|          |                                   | This feature is only available in PC source.                                                                                           |  |  |  |

# Audio

| Audio         | Video Audio          | ΤV | Setup  | Pa | rental  |
|---------------|----------------------|----|--------|----|---------|
|               | Sound mode           | SI | andard |    | 0       |
| Hust<br>Enjeg | Balance              | <  | -      |    | 0       |
|               | Bass                 |    | -      |    | 50      |
|               | Treble               |    | -      |    | 50      |
|               | Sound Surround       |    | Off    |    | $\odot$ |
|               | Digital Audio Output |    | RAW    |    | $\odot$ |
| Enter         | Auto Volume Control  |    | Off    |    | $\odot$ |
| Select        |                      |    |        |    |         |
| Exit Exit     |                      |    |        |    |         |

| Option                  | Descri                                                                                                    | ption                                                                                                    |  |  |  |  |
|-------------------------|----------------------------------------------------------------------------------------------------|----------------------------------------------------------------------------------------------------|--|--|--|--|
| Sound                   | Standar                                                                                                    | d Select for standard sound settings.                                                                                               |  |  |  |  |
| Mode                    | Dynami                                                                                                    | c Select for enhanced sound bass and treble.                                                                                        |  |  |  |  |
|                         | Soft                                                                                                    | Optimal sound for listening soft music.                                                                                             |  |  |  |  |
|                         | User                                                                                                    | Allow you to store your preferred settings.                                                                                         |  |  |  |  |
|                         | Note: Those settings can be adjusted only when the Sound Mode is set to User.                                                                              |                                                                                                    |  |  |  |  |
| Balance                 | Adjust t<br>Press ◄                                                                                                    | Adjust the level of sound coming from the left and right speakers.<br>Press ◀ to decrease balance. Press ► to increase the balance. |  |  |  |  |
| Bass                    | Adjust the low frequency sounds.<br>Press ◀ to decrease bass. Press ► to increase the bass.                                                                |                                                                                                    |  |  |  |  |
| Treble                  | Adjust t<br>Press ◀                                                                                                    | Adjust the high frequency sounds.<br>Press ◀ to decrease treble. Press ► to increase the treble.                                    |  |  |  |  |
| Sound                   | Off                                                                                                    | Set the system of stereophonic sound off.                                                                                           |  |  |  |  |
| Surround                | On Set the system of stereophonic sound on.                                                                                                    |                                                                                                    |  |  |  |  |
| Digital Audio<br>Output | Send digital audio to external audio system. Only available in DTV/HDMI source. Press ◀ or ► to select (RAW / PCM / Off).                                  |                                                                                                    |  |  |  |  |
| Auto Volume<br>Control  | Automatically adjusts volume to be consistent across programs and channels. Press $\blacktriangleleft$ or $\blacktriangleright$ button to select (On/Off). |                                                                                                    |  |  |  |  |

Installation

| ΤV |    |
|----|----|
|    | TV |
|    |    |

| T           | V                                | Video                                       | Audio                                                   | TV                                                  | Setup                                              | Parental                                                                                                    |
|-------------|----------------------------------|---------------------------------------------|---------------------------------------------------------|-----------------------------------------------------|----------------------------------------------------|----------------------------------------------------------------------------------------------------|
|             |                                  | Signal Ty<br>Auto Cha<br>Channel<br>Channel | pe<br>nnel Searcl<br>Skip<br>Labels                     | C :                                                 | able                                               | Image: Control of the second second |
| Enter<br>C  | Enter<br>Select<br>Exit          |                                             |                                                         |                                                     |                                                    |                                                                                                    |
| Option      | Descript                         | ion                                         |                                                         |                                                     |                                                    |                                                                                                    |
| Signal Type | ose the ▼<br>press [EN]<br>Cable | or ▲ but<br>ER] to en<br>Set the<br>can ca  | tons to hig<br>ter the sul<br>e signal ty<br>itch analo | philght one<br>p-menu an<br>pe to cabl<br>g and ATS | e of the fol<br>nd press<br>e. When s<br>C broadca | owing options, tr<br>or ► to adjust.<br>et to Cable, TV<br>asting signal.                                                                                                    |
|             |                                  |                                             |                                                         |                                                     |                                                    |                                                                                                    |

| Antenna | Set the signal type to antenna. When set to Air, TV can catch analog and ATSC broadcasting signal. |  |
|---------|----------------------------------------------------------------------------------------------------|--|
|---------|----------------------------------------------------------------------------------------------------|--|

#### Auto Channel Use the ▼ or ▲ buttons to highlight one of the following options, then press [ENTER] to select it and then you will enter the password interface. Search Automatically search for channels. Press ENTER to start.

Note: Before execute auto channel search, please confirm your signal type . Wrong setting of Signal Type maybe cause finding no channel. Found numbers do no include encryption programs.

**Channel Skip** Manually add and skip channels in your program list.

| Labels Press |  |
|--------------|--|

# Auto Channel Search

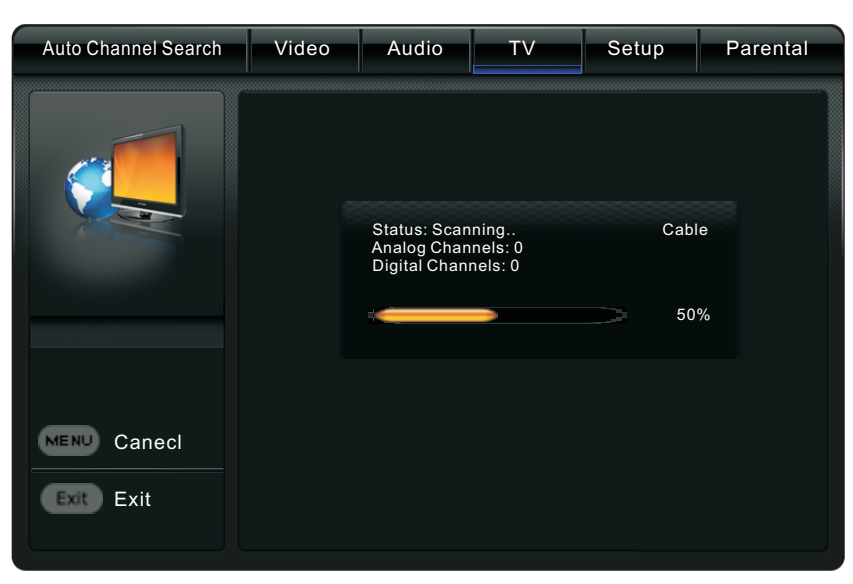

# Channel Skip

| Channel Skip | Video | Audio     | TV | Setup | Parental |
|--------------|-------|-----------|----|-------|----------|
|              | (No C | Channel.) |    |       |          |
| Enter Set    |       |           |    |       |          |
| Select       |       |           |    |       |          |
| MENU Back    |       |           |    |       |          |

# **Channel Labels**

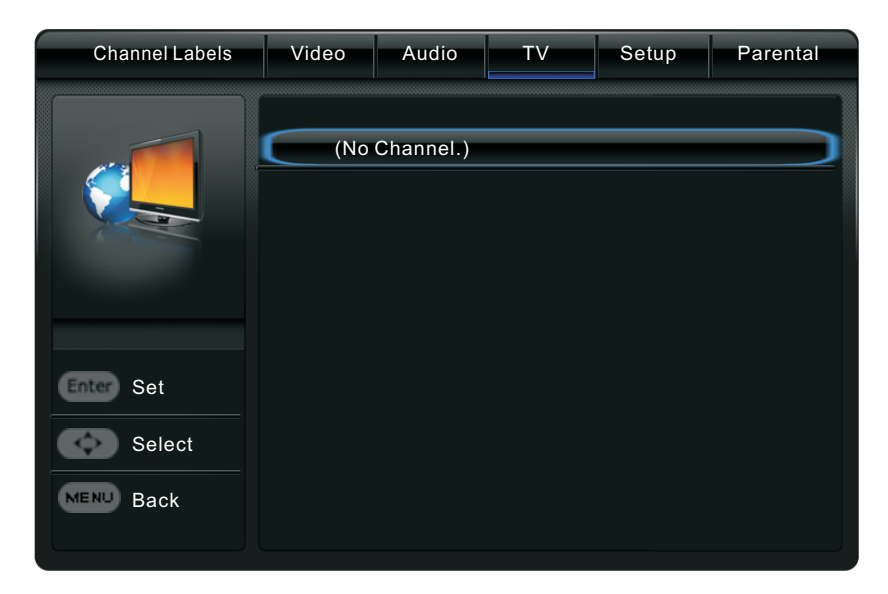

| Setup       | Video Audio         | TV Setup        | Parental        |
|-------------|---------------------|-----------------|-----------------|
|             |                     |                 | -               |
|             | Menu Language       | English         | •               |
|             | MTS                 | Stereo          | $\odot$         |
|             | No Signal Power Off | On              | $\odot$         |
|             | Blue Screen         | On              | $\odot$         |
|             | Audio Only          |                 | <b>&gt;&gt;</b> |
| _           | Time Setup          |                 | <b>&gt;&gt;</b> |
| Enter Enter | Caption             | <b>&gt;&gt;</b> |                 |
| Select      | All Reset           | »               |                 |
| Exit Exit   |                     |                 |                 |

| Option                 | Description                                                                                                    |
|------------------------|----------------------------------------------------------------------------------------------------|
| Menu<br>Language       | Set the On-Screen-Display language.                                                                                                    |
| MTS                    | Configures the multi-track sound. It is available only in ATV.                                                                                                    |
| No Signal<br>Power Off | Set the screen to power off when having no signal.                                                                                                    |
| Blue Screen            | Set the screen to blue or not when having no signal.                                                                                                    |
| Audio Only             | Play the audio with the picture turned off. When you turn the Audio Only<br>on and exit the OSD menu, the panel will be dark; and then press any<br>key to exit the Audio Only status.                                     |
| Time Setup             | Use the ▼ or ▲ buttons to highlight one of the following options, then press [ENTER] to enter the sub-menu and press ◄ or ► to adjust.<br>Set Time Zone/Time/Sleep Time/Auto Sleep.<br>For detail please refer to page 22. |
| Caption                | Use the ▼ or ▲ buttons to highlight one of the following options, then press [ENTER] to enter the sub-menu and press ◄ or ► to adjust. For detail please refer to page 22.                                                 |
| All Reset              | Reset all the parameter to factory setting.                                                                                                    |

# **Time Setup**

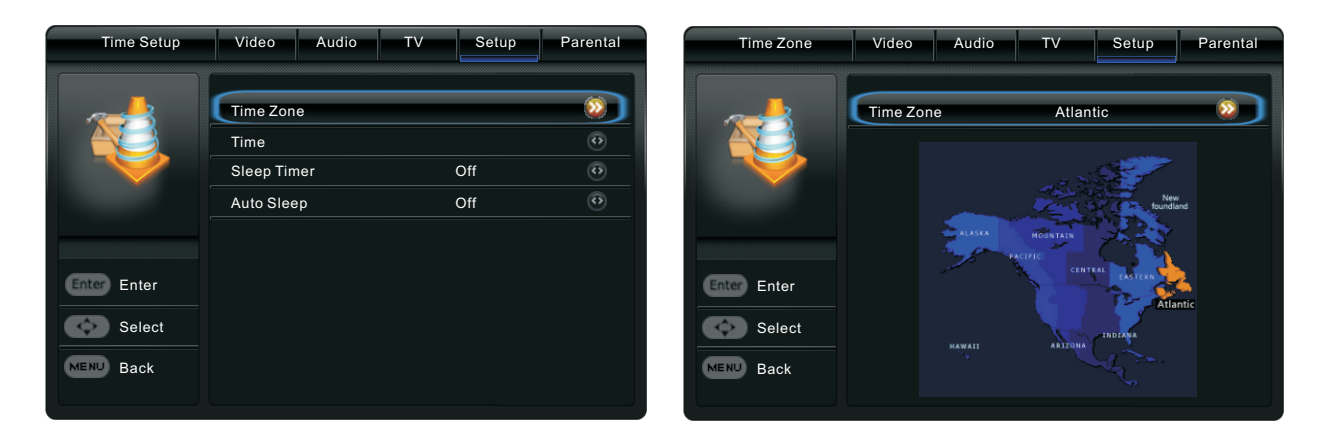

| Option      | Description                                                       |                             |  |  |
|-------------|-------------------------------------------------------------------|-----------------------------|--|--|
| Time Zone   | Set the time zone<br>Press ◀ or ► to s                            | e.<br>select the time zone. |  |  |
| Time        | Set the current date / time .<br>Press ◀ / ▶ / [ENTER] to adjust. |                             |  |  |
| Sleep Timer | Set the sleep time.<br>Press ◀ or ► to select the sleep time.     |                             |  |  |
| Auto Sleep  | Off                                                               | Set the Auto Sleep off.     |  |  |
|             | On                                                                | Set the Auto Sleep on.      |  |  |

# Caption

| Caption   | Video Audio T'                                                                              | VSetup                 | Parental         | Digital Caption Style | Video Audio T                                          | V Setup                            | Parental    |
|-----------|---------------------------------------------------------------------------------------------|------------------------|------------------|-----------------------|--------------------------------------------------------|------------------------------------|-------------|
| <b>U</b>  | Caption Display<br>Analog Closed Caption<br>Digital Closed Caption<br>Digital Caption Style | Off<br>CC1<br>Service1 | ©<br>0<br>0<br>0 | <b></b>               | Caption Style<br>Font Size<br>Font Style<br>Font Color | Custom<br>Large<br>Style1<br>White | 0<br>0<br>0 |
|           |                                                                                             |                        |                  |                       | Font Opacity                                           | Solid                              |             |
|           |                                                                                             |                        |                  |                       | Background Color                                       | Black                              |             |
|           |                                                                                             |                        |                  |                       | Background Opacity                                     | Solid                              |             |
| Select    |                                                                                             |                        |                  | Select                |                                                        |                                    |             |
| MENU Back |                                                                                             |                        |                  | MENU Back             |                                                        |                                    |             |

# **Care and Maintenance**

# Parental

| Parental    | Video    | Audio | TV | Setup | Parental |
|-------------|----------|-------|----|-------|----------|
|             | Password |       | _  |       | >        |
|             |          |       |    |       |          |
|             |          |       |    |       |          |
| Enter Enter |          |       |    |       |          |
| Select      |          |       |    |       |          |
| Exit Exit   |          |       |    |       |          |
|             |          |       |    |       |          |

# Option

Password

Description

Use the  $\mathbf{\nabla}$  or  $\mathbf{A}$  buttons to highlight one of the following options, then press [ENTER] to select it and then you will enter the password interface.

After entering the correct password, you will see the submenu as the picture below. The default password is "0000". If you forget what you set, please call the service center.

| Parental  | Video     | Audio   | ΤV | Setup | Parental        |
|-----------|-----------|---------|----|-------|-----------------|
|           |           |         |    |       |                 |
|           | System B  | lock    |    | On    |                 |
|           | Channel I | Block   |    |       | <b>&gt;&gt;</b> |
|           | Program   | Block   |    |       | <b>&gt;&gt;</b> |
|           | Input Blo | ck      |    |       | <b>&gt;&gt;</b> |
|           | Keypad B  | lock    |    | Off   | Ø               |
|           | Change F  | assword |    |       | <b>&gt;&gt;</b> |
|           | Clean All |         |    |       | <b>&gt;&gt;</b> |
| Select    |           |         |    |       |                 |
| MENU Back |           |         |    |       |                 |
|           |           |         |    |       |                 |

| System<br>Lock   | Set the channel / program block on or off.                                  |
|------------------|-----------------------------------------------------------------------------|
| Channel<br>Block | Set the channel source be locked.                                           |
| Program<br>Block | Set the program source be locked.<br>For detail please refer to page 25-26. |
| Input<br>Block   | Set the input source be locked.                                             |

| Program Block | Video Audio                                                                     | TV Setup | Parental         | Input Block | Video            | Audio                            | ΤV | Setup | Parental |
|---------------|---------------------------------------------------------------------------------|----------|------------------|-------------|------------------|----------------------------------|----|-------|----------|
|               | Rating Enable<br>U.S. TV Rating<br>U.S. Movie Rating<br>Canadian English Rating | On       | ©<br>©<br>©<br>© |             | 1<br>2<br>3<br>4 | TV<br>PC<br>Composite<br>S-Video |    |       | 0000     |
|               | Canadian French Rating                                                          |          | <u>•</u>         |             | 5                | Component                        |    |       |          |
|               |                                                                                 |          | <u> </u>         | Enter Set   | 7                |                                  |    |       |          |
|               | Clear RR 15 Data                                                                |          | <u> </u>         | Caleat      |                  |                                  |    |       |          |
| Select        | Block Unrated                                                                   | 0#       | <u> </u>         | Select      |                  |                                  |    |       |          |
| MENU Back     |                                                                                 |          |                  | MENU Back   |                  |                                  |    |       |          |

| Keypad<br>Block    | Set the keypad be locked.                         |
|--------------------|---------------------------------------------------|
| Change<br>Password | Enter the 4-digital new password and confirm it.  |
| Clear All          | Set the items in the lock menu to default values. |

**Connecting and Setting** 

For the United States, the rating setting basically include the following options: TV Rating, Movie Rating.

# **TV Rating**

The TV rating compose of two aspects: age-based and content-based.

| Age   | Define                       |
|-------|------------------------------|
| TV-Y  | General audience             |
| TV-Y7 | Parental guidance suggested  |
| TV-G  | Parents strongly cautioned   |
| TV-PG | Retricted                    |
| TV-14 | No one 17 and under admitted |
| TV-MA | Adult audience only          |

# **Moive Rating**

This system defines the rating control which come from MPAA rules.

| Rating | Define                                                                                |
|--------|---------------------------------------------------------------------------------------|
| G      | General audience. All ages admitted.                                                  |
| PG     | Parental guidance suggested. Some material may not be suitable for children.          |
| PG-13  | Parents strongly cautioned. Some material may be inappropriate for children under 13. |
| R      | Restricted. Children under 17 require accompanying parent or adult guardian.          |
| NC-17  | No one 17 and under admitted.                                                         |
| Х      | Adult audience only.                                                                  |

Note: The content ratings will increase depending on the level of the age-based rating. For example, a program with a TV-PG V(violence) rating may contain moderate violence, while a TV-14 V(violence) rating may contain intense violence. So locking a higher level option will automatically cause locking the options that has more sensitive level. **Care and Maintenance** 

For Canada, the rating setting include the following options: English Rating, French Rating.

# **English Rating**

These ratings are for programs which are using English rating system.

| Rating | Defined as                 |
|--------|----------------------------|
| E      | News and sports            |
| С      | Children                   |
| C8+    | Children 8 years and older |
| G      | General programming        |
| PG     | Parental guidance          |
| 14+    | Viewers 14 and older       |
| 18+    | Adult programming          |

# **French Rating**

The ratings are for programs which are using French rating system.

| Rating  | Defined as                                |
|---------|-------------------------------------------|
| E       | News and sports                           |
| G       | General                                   |
| 8 ans+  | Not recommended for younger children      |
| 13 ans+ | Not recommended for children under age 13 |
| 16 ans+ | Not recommended for ages under 16         |
| 18 ans+ | This program is restricted to adults      |

Care and Maintenance

**Care and Maintenance** 

# VGA

| Video                             | Video      | Audio | τv | Setup | p Parental |    |
|-----------------------------------|------------|-------|----|-------|------------|----|
|                                   | Auto Adju  | st    |    |       |            | •  |
|                                   | H.Positio  | n     |    | -     |            | 50 |
|                                   | V.Position |       |    | -     |            | 50 |
|                                   | Phase      |       |    | -     |            | 50 |
|                                   | Clock      |       |    | -     |            | 50 |
| Enter Enter<br>Select<br>Ext Exit |            |       |    |       |            |    |

| Option      | Description                                                                                                    |
|-------------|----------------------------------------------------------------------------------------------------|
| Auto Adjust | Use the $\triangledown$ or $\blacktriangle$ buttons to highlight one of the following options, then press [ENTER] to enter the sub-menu and press $\blacktriangleleft$ or $\triangleright$ to adjust.                                                          |
|             | Select to automatically adjust the display position and phase of the picture when the TV receives an input signal from the connected PC. Note that Auto Adjust may not work well with certain input signals. In such cases, manually adjust the options below. |
| H.Position  | Allows you to move the position of the picture left and right.                                                                                                    |
| V.Position  | Allows you to move the position of the picture up and down.                                                                                                    |
| Phase       | Adjust to fine tune overall sharpness.                                                                                                    |
| Clock       | Adjust the low frequency sounds.                                                                                                    |

# Troubleshooting

| Remote control out of order       | <ol> <li>Check whether there is object between remote control and TV receiver.</li> <li>Check whether the batteries polarities in remote control is right.</li> <li>Check whether the batteries are drained.</li> </ol> |
|-----------------------------------|----------------------------------------------------------------------------------------------------|
| The unit shuts down automatically | <ol> <li>Sleeping mode setting.</li> <li>Check whether there is a sudden power failure.</li> </ol>                                                                                                    |
|                                   | 3.Check for signal to system and control.                                                                                                    |

### PC mode

| Out of signal        | <ol> <li>Check display setting.</li> <li>Check the resolution.</li> <li>Adjust the Hs &amp; Vs (synchronization) in the menu.</li> </ol> |
|----------------------|----------------------------------------------------------------------------------------------------|
| Background streaking | 1.Choose auto adjust.2.Adjust clock and phase.                                                                                           |
| False color          | 1.Check the VGA.<br>2.Adjust chroma, brightness and contrast.                                                                            |
| Unsupport format     | 1.Choose auto adjust.<br>2.Adjust clock and phase.                                                                                       |

# **Touch Function**

| Touch function void | 1.Check driver are installed correctly.<br>2.Reinstall driver.                                                                     |
|---------------------|----------------------------------------------------------------------------------------------------|
| Not allow to touch  | <ol> <li>Check setup and align it.</li> <li>Reinstall driver.</li> <li>Check whether the touch pen is working properly.</li> </ol> |

# Video not working properly

| No picture/No sound | 1.Check POWER status.2.Check the signal cable.3.Check the internal PC.                                 |
|---------------------|----------------------------------------------------------------------------------------------------|
| Picture trembles    | <ol> <li>Check the signal cable.</li> <li>Check for other electronics interrupting signal .</li> </ol> |
| Poor picture        | 1.Adjust chroma, brightness and contrast in the menu.<br>2.Check the signal cable.                     |

# Audio not working properly

|                 | 1.Check the mute key.                                                                                                    |
|-----------------|----------------------------------------------------------------------------------------------------|
| No sound        | 2.Adjust volume.                                                                                                    |
|                 | 3.Check the audio cable.                                                                                                    |
| One speaker     | <ol> <li>Adjust sound balance in the menu.</li> <li>Check the setting in sound control panel of computer.</li> <li>Check the audio cable.</li> </ol> |
| VGA-OUT silence | 1.Check for proper earphone connection.                                                                                                    |

# Installation

C

are and Maintenance

Display Mode

With proper care, your unit will give you many years of service. Please follow these guidelines to get the maximum performance from your unit.

### Cleaning

Unplug the unit from the wall outlet before cleaning or polishing it.

Do not use liquid cleaners or aerosol cleaners.

Care and Maintenance

Use a cloth lightly dampened with water for cleaning the exterior of the unit.

Repeat several times, Do not handle liquids near or on the unit.

### Don't use machine for a long time

Don't use system for long periods of time, please unplug unit when not in use, To prevent system failures and power supply surges use power surge protector.

# Display mode

### 1.YPbPr Mode

| Resolution / Display mode | Vertical frequency (Hz) |
|---------------------------|-------------------------|
| 480P                      | - 60                    |
| 480i                      |                         |
| 576P                      |                         |
| 576i                      | 50                      |
| 7000                      | 50                      |
| 720P                      | 60                      |
| 1000                      | 50                      |
| 10801                     | 60                      |
| 1080P                     | 50                      |
| 10001                     | 60                      |

### 2.VGA Mode

| Resolution / Display mode | Vertical frequency (Hz) |
|---------------------------|-------------------------|
| 640*480                   | 60                      |
| 800*600                   |                         |
| 1024*768                  | - 60                    |
| 1280*800                  |                         |
| 1020*1020                 | 50                      |
| 1920 1060                 | 60                      |

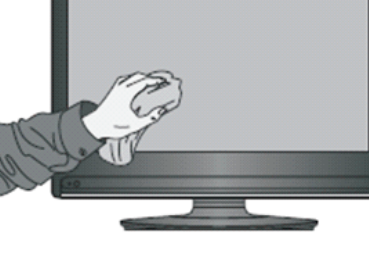

## HDMI / PC Mode

| Resolution / Display mode | Vertical frequency (Hz) |
|---------------------------|-------------------------|
| 480P                      | 60                      |
| 480i                      |                         |
| 576P                      | 50                      |
| 576i                      |                         |
| 7200                      | 50                      |
| 7206                      | 60                      |
| 1000;                     | 50                      |
| 10801                     | 60                      |
| 1080P                     | 50                      |
|                           | 60                      |

Menu Operation

Installation

**Connecting and Setting**